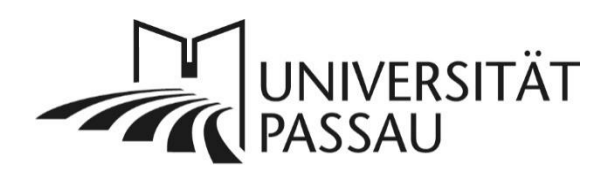

# TYPO3: Kurzprofil erstellen

Mit einem Kurzprofil können Sie einzelne Personen mit einem bestimmten Thema kurz vorstellen.

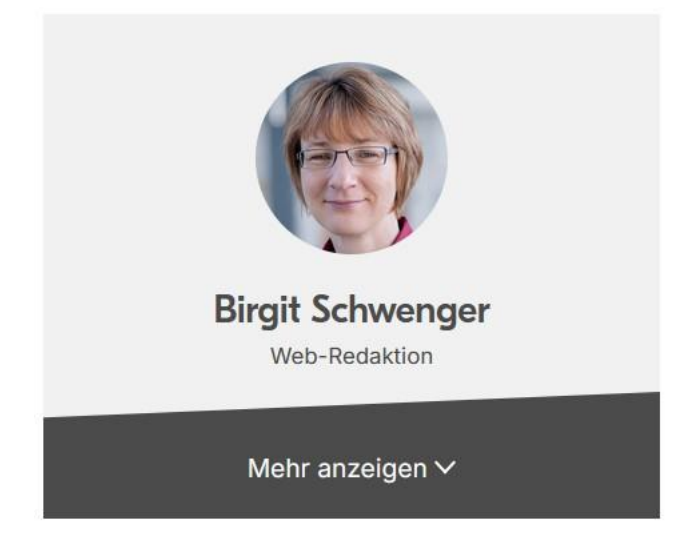

Abbildung 1: Ansicht Kurzprofil im Frontend

# Inhalt

| TYPO3: Kurzprofil erstellen               | 1 |
|-------------------------------------------|---|
| Neuen "Container für Kurzprofile" anlegen | 1 |
| Neues Inhaltselement "Kurzprofil" anlegen | 2 |
| Überschrift vergeben                      |   |
| Bild einfügen                             |   |
| Text einfügen                             | 4 |
| Mehrere Kurzprofile nebeneinander anlegen | 4 |
| Ansprechpersonen                          | 4 |

## Neuen "Container für Kurzprofile" anlegen

Um ein Kurzprofil zu erstellen, müssen Sie zunächst einen "Container für Kurzprofile" anlegen. Klicken Sie in der Hauptspalte Ihrer Seite auf "Neues Inhaltselement erstellen" (1).

Bezeichnung Top-Balken

Abbildung 2: Neues Inhaltselement erstellen

Legen Sie im Reiter "Raster-Elemente" ein Rasterelement vom Typ "Container für Kurzprofile" an (2) und vergeben Sie eine ggf. verborgene Überschrift für das Element.

| Neues Inhaltselement erstellen                                                                                                    | ×             |
|----------------------------------------------------------------------------------------------------|---------------|
| Filtern nach: Suche nach einem beliebigen Inhaltstyp                                                                                              |               |
| Typischer Seiteninhalt Formulare Plug-Ins Besondere Elemente Effekte und Extras Raste                                                             | er-Elemente   |
| 2-Spalten-Container       3-Spalten-Container         Raster-Element mit 2 Spalten       Raster-Element mit 3 Spalten                             |               |
| Akkordeon-Element       Slider         Ausklappbarer Container für beliebige Inhalte       Container für einzelne Slides                          |               |
| Container für Kurzprofile<br>Darstellung von mehreren Kurzprofilen in einer Zeile 2 Kachel-Container<br>Darstellung von Kacheln mit verschiede    | enen Optionen |
| Testimonial-Slider       Logo-Container         Anzeige mehrerer Testimonial-Elemente in einem Slider       Logos werden automatisch in Zeilen an | geordnet      |
| Farbcontainer für Aktuelles und Veranstaltungen           Container mit einer Hintergrundfarbe                                                    |               |
|                                                                                                    |               |

Abbildung 3: Inhaltselement vom Typ "Kurz-Profil" erstellen

# Neues Inhaltselement "Kurzprofil" anlegen

Um nun ein Kurzprofil anzulegen, klicken Sie im Container auf "Neues Inhaltselement erstellen" (3).

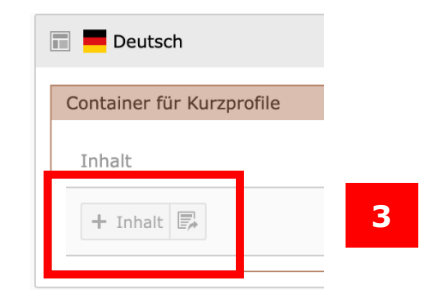

Abbildung 4: Neues Inhaltselement erstellen

Legen Sie ein Inhaltselement vom Typ "Kurzprofil" an, das sich im Reiter "Effekte und Extras" befindet (4).

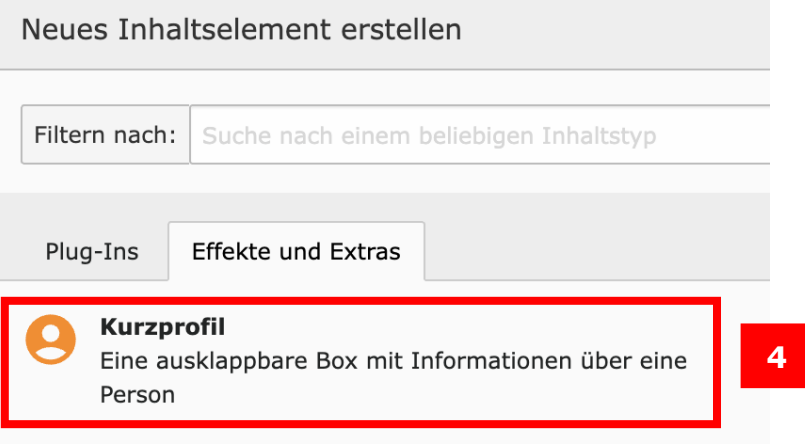

Abbildung 5: Inhaltselement vom Typ "Kurz-Profil" erstellen

#### Überschrift vergeben

Vergeben Sie nun im Reiter "Allgemein" eine Überschrift für Ihr Inhaltselement (5), z. B. Ihren Namen. Sie können zusätzlich eine Unterüberschrift verben, z. B. für Ihre Organisation, Ihr Tätigkeitsfeld oder Forschungsgebiet.

| Allgemein I Plug-In:           | Erscheinungsbild       | Sprache     | Zugriff       | Kategorien       | Hinweise       | Relaunch         | Importer       | Raster-Elemente     |
|--------------------------------|------------------------|-------------|---------------|------------------|----------------|------------------|----------------|---------------------|
| Inhaltselement<br>Typ          |                        |             |               | Spa              | lte            |                  |                |                     |
| Plug-In einfügen v             | ]                      |             |               | Ras              | ster-Container | ~                |                |                     |
| Überschriften<br>Überschrift   | 5                      |             |               |                  |                |                  |                |                     |
| Typ<br>Überschrift 2 (H2)      | ~                      |             |               | Dat              | um             | 2                | ð              |                     |
| Unterüberschrift               |                        |             |               |                  |                |                  |                |                     |
| Alternativer Titel für die N   | lavigationsleiste      |             |               |                  |                |                  |                |                     |
| Das Feature ist ausschließlich | n erforderlich, wenn e | es zusammer | n mit einer M | Navigationsleist | e verwendet w  | rird, die Teil d | es Inhaltselen | nents "Banner" ist. |

Abbildung 6: Überschrift vergeben

#### Bild einfügen

Im Feld "Plug-In" fügen Sie nun ein ausgewähltes Bild aus der Dateiliste hinzu (6). Bitte vergeben Sie aus Gründen der Barrierefreiheit für das Bild einen Alt-Text. Alternativ können Sie ein Platzhalterbild anzeigen lassen, falls Sie Ihr Bild nicht veröffentlichen wollen oder kein passendes Bild vorhanden ist (7). Mit dem Bild-Editor können Sie ggf. den automatisch gewählten Bildausschnitt anpassen. Wählen Sie dazu unter "Standardformate" das Format "quadratisch" aus, um ein optimales Ergebnis zu erhalten.

| Ausaewählte                                                                                       | e Plua-In                                                                                |                                                                                      |                                              |                                    |                   |                  |                |                |                               |
|---------------------------------------------------------------------------------------------------|------------------------------------------------------------------------------------------|--------------------------------------------------------------------------------------|----------------------------------------------|------------------------------------|-------------------|------------------|----------------|----------------|-------------------------------|
| Ausgewählte                                                                                       | 5 Flug-III                                                                               |                                                                                      |                                              |                                    |                   |                  |                |                |                               |
| e Kurzprof                                                                                        | fil 🗸                                                                                    |                                                                                      |                                              |                                    |                   |                  |                |                |                               |
|                                                                                                   |                                                                                          |                                                                                      |                                              |                                    |                   |                  |                |                |                               |
| Erweiterungs                                                                                      | optionen                                                                                 |                                                                                      |                                              |                                    |                   |                  |                |                |                               |
| Hinweise                                                                                          |                                                                                          |                                                                                      |                                              |                                    |                   |                  |                |                |                               |
| Das Kurzpro                                                                                       | fil wird nur an                                                                          | igezeigt, wenn im Tab                                                                | "Allgemein"                                  | das Feld "Ü                        | berschrift" aus   | aefüllt ist. Opi | tional können  | Sie zusätzlich | eine "Unterüberschrift"       |
| angeben. In                                                                                       | Akkordeon-E                                                                              | lementen erscheint da                                                                | is Kurzprofil a                              | automatisch                        | n in geöffneter l | Form, um die     | Barrierefreihe | it zu gewährle | eisten.                       |
|                                                                                                   |                                                                                          |                                                                                      |                                              |                                    |                   |                  |                |                |                               |
| Platzbalter                                                                                       | hild anzeige                                                                             | n                                                                                    |                                              |                                    |                   |                  |                |                |                               |
| Flatzilaiter                                                                                      | bild alizeige                                                                            |                                                                                      |                                              |                                    |                   |                  |                |                |                               |
| Statt doc Dro                                                                                     | ofilfotoc wird (                                                                         | ain alloomoinos Platzh                                                               | altorbild and                                | ozoiat                             |                   |                  |                |                |                               |
| Statt des Pro                                                                                     | ofilfotos wird e                                                                         | ein allgemeines Platzh                                                               | alterbild ang                                | ezeigt.                            |                   |                  |                |                |                               |
| Statt des Pro                                                                                     | ofilfotos wird e                                                                         | ein allgemeines Platzh                                                               | alterbild ang                                | ezeigt.                            |                   |                  |                |                |                               |
| Statt des Pro                                                                                     | ofilfotos wird e                                                                         | ein allgemeines Platzh                                                               | alterbild ang                                | ezeigt.                            |                   |                  |                |                |                               |
| Statt des Pro                                                                                     | ofilfotos wird e                                                                         | ein allgemeines Platzh                                                               | alterbild ang                                | ezeigt.                            |                   |                  |                |                |                               |
| Statt des Pro                                                                                     | ofilfotos wird e                                                                         | ein allgemeines Platzh                                                               | alterbild ang                                | ezeigt.                            |                   |                  |                |                |                               |
| Statt des Pro                                                                                     | ofilfotos wird o<br>o<br>den Sie das Bi                                                  | ein allgemeines Platzh<br>Id im Editor zurecht. U                                    | alterbild ang<br>Jnter "Stand                | ezeigt.<br>ardformate              | " müssen Sie "q   | uadratisch" a    | uswählen, um   | ein optimale:  | s Ergebnis zu erhalten. Bitte |
| Statt des Pro                                                                                     | ofilfotos wird (<br>)<br>den Sie das Bi<br>auch daran eir                                | ein allgemeines Platzh<br>Id im Editor zurecht. U<br>nen alternativen Text a         | alterbild ang<br>Jnter "Standa<br>anzugeben. | ezeigt.<br>ardformate              | " müssen Sie "q   | juadratisch" a   | uswählen, um   | ein optimale:  | s Ergebnis zu erhalten. Bitte |
| Statt des Pro                                                                                     | ofilfotos wird (<br>)<br>den Sie das Bi<br>auch daran eir<br>wählen                      | ein allgemeines Platzh<br>Id im Editor zurecht. U<br>nen alternativen Text a         | alterbild ang<br>Jnter "Stand<br>anzugeben.  | ezeigt.<br>ardformate              | " müssen Sie "q   | uadratisch" a    | uswählen, um   | ein optimale:  | s Ergebnis zu erhalten. Bitte |
| Statt des Pro     O     Profilfoto Bitte schneid denken Sie a     D Bild aus                      | ofilfotos wird o<br>den Sie das Bi<br>auch daran eir<br>wählen                           | ein allgemeines Platzh<br>Id im Editor zurecht. L<br>nen alternativen Text a         | alterbild ang<br>Jnter "Stand<br>anzugeben.  | ezeigt.<br>ardformate'             | " müssen Sie "q   | uadratisch" a    | uswählen, um   | ein optimale:  | s Ergebnis zu erhalten. Bitte |
| Statt des Pro     O     Profilfoto Bitte schneid denken Sie a     D Bild aus Erlaubte Dat         | ofilfotos wird of<br>den Sie das Bi<br>auch daran ein<br>wählen<br>zeierweiterung        | ein allgemeines Platzh<br>Ild im Editor zurecht. I<br>nen alternativen Text a<br>gen | alterbild ang<br>Jnter "Stand<br>anzugeben.  | ezeigt.<br>ardformate              | " müssen Sie "q   | uadratisch" a    | uswählen, um   | ein optimale:  | s Ergebnis zu erhalten. Bitte |
| Statt des Pro     O     Profilfoto Bitte schneid denken Sie a     D Bild aus Erlaubte Dat PNG 3PG | den Sie das Bi<br>auch daran ein<br>wählen<br>zeierweiterung<br>JPEG                     | ein allgemeines Platzh<br>Id im Editor zurecht. L<br>nen alternativen Text a<br>gen  | alterbild ang<br>Jnter "Stand<br>anzugeben.  | ezeigt.<br>ardformate              | " müssen Sie "q   | uadratisch" a    | uswählen, um   | ein optimale:  | s Ergebnis zu erhalten. Bitte |
| Profilfotc     Bild aus     Erlaubte Dat     PNG 3PG                                              | ofilfotos wird o<br>den Sie das Bi<br>auch daran ein<br>wählen<br>seierweiterung<br>JPEG | ein allgemeines Platzh<br>Id im Editor zurecht. I<br>nen alternativen Text a<br>gen  | alterbild ang<br>Jnter "Stand.<br>anzugeben. | ezeigt.<br>ardformate              | " müssen Sie "q   | uadratisch" a    | uswählen, um   | ein optimale:  | s Ergebnis zu erhalten. Bitte |
| Statt des Pro     O     Profilfoto Bitte schneid denken Sie a     D Bild aus Erlaubte Dat PNG 3PG | ofilfotos wird o<br>den Sie das Bi<br>auch daran ein<br>wählen<br>seierweiterung<br>speg | ein allgemeines Platzh<br>Id im Editor zurecht. I<br>nen alternativen Text a<br>gen  | alterbild ang<br>Jnter "Stand<br>anzugeben.  | ezeigt.<br>ardformate              | " müssen Sie "q   | uadratisch" a    | uswählen, um   | ein optimale:  | s Ergebnis zu erhalten. Bitte |
| Statt des Pro                                                                                     | den Sie das Bi<br>auch daran eir<br>wählen<br>seierweiterung<br>speg                     | ein allgemeines Platzh<br>Ild im Editor zurecht. I<br>nen alternativen Text a        | alterbild ang<br>Jnter "Stand<br>anzugeben.  | ezeigt.<br>ardformate <sup>1</sup> | " müssen Sie "q   | uadratisch" a    | uswählen, um   | ein optimale:  | s Ergebnis zu erhalten. Bitte |

Abbildung 7: Bild hinzufügen

#### Text einfügen

Im Abschnitt "Ausklappbarer Text" können Sie einen maximal 1.000 Zeichen langen Text eingeben. Geben Sie mehr Text ein, bricht dieser im Frontend automatisch ab. Der Text erscheint online bei "Mehr anzeigen". Möchten Sie einen längeren Text anzeigen, wählen Sie bitte dafür ein anderes Inhaltselment, z. B. das <u>ausführliche Profil</u>.

## Mehrere Kurzprofile nebeneinander anlegen

Sie können auch zwei oder drei Kurz-Profile nebeneinander anzeigen lassen. Dazu müssen Sie einfach weitere Kurzprofile anlegen, wie zu Beginn erklärt.

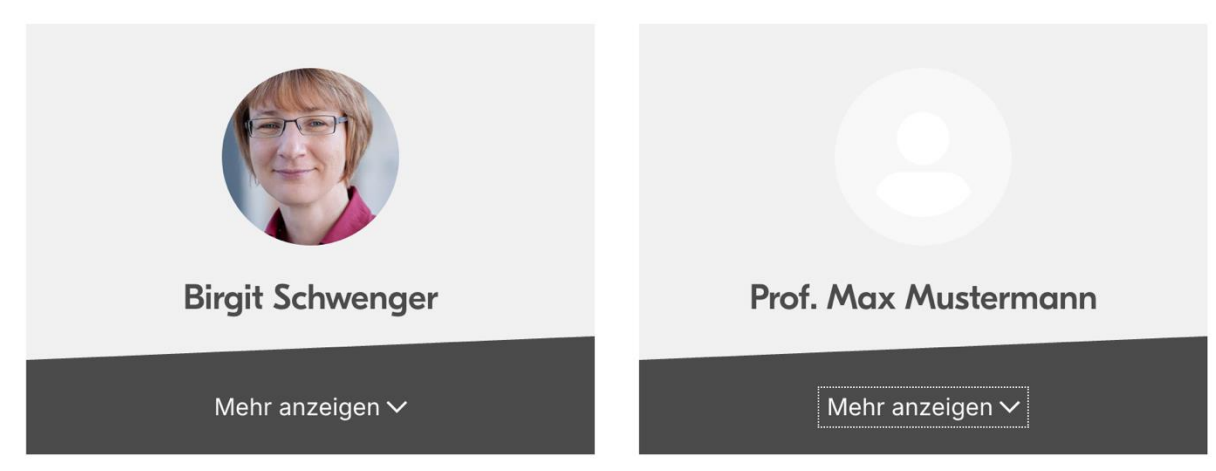

Abbildung 8: Zwei Kurzprofile nebeneinander

# Ansprechpersonen

Web-Redaktion: web-redaktion@uni-passau.de